## **KYOCERA PRINTER INSTALLATION**

WINDOWS

## Summary

| Printer Installation:                              | 1 |
|----------------------------------------------------|---|
| Driver installation on error                       | 2 |
| Associate the badge to authenticate on the printer | 5 |

## Printer Installation:

1. Open "Run" with the keyboard combination Windows+R , enter:  $\underline{157.27.6.33}$  and press OK.

| Esc   | ~ .  | . ! | 1 | @<br>2 | # | \$ | 4 | 5 | 6   | د *<br>7 | 8   | )<br>9 | 0 | - + | =     | Del | 🖻 Es          | egui X                                                                                               |
|-------|------|-----|---|--------|---|----|---|---|-----|----------|-----|--------|---|-----|-------|-----|---------------|----------------------------------------------------------------------------------------------------|
| Tab   |      | q   | w | e      |   |    | Ĺ | у | u   | Ľ        | 0   | þ      |   |     |       | Dei |               |                                                                                                    |
| Caps  |      | а   |   |        | d | f  | g | h | i j | k        |     |        |   |     |       |     |               | Digitare il nome del programma, della cartella, del<br>documento o della risorsa Internet da aprire. |
| Shift |      |     | z | )      |   |    |   | b | n   | m        |     |        |   |     | Shift |     |               |                                                                                                    |
| Fn    | Ctrl |     | • | Alt    |   |    |   |   |     |          | Alt | Ctrl   |   |     |       |     | <u>A</u> pri: | \\157.27.6.33\                                                                                       |
|       |      |     |   |        |   |    |   |   |     |          |     |        |   |     |       |     |               |                                                                                                    |
|       |      |     |   |        |   |    |   |   |     |          |     |        |   |     |       |     |               | OK Annulla S <u>f</u> oglia                                                                          |

2. A panel will open where the GIA credentials are requested and must be entered in this way: **ATENEO\ utenteGIA** 

| Sicurezza di Windows                                       | × |
|------------------------------------------------------------|---|
| Immettere le credenziali di rete                           |   |
| Immettere le credenziali per la connessione a: 157.27.6.33 |   |
| Nome utente                                                |   |
| ATENEO\utenteGIA                                           |   |
| Password                                                   |   |
| •••••                                                      |   |
| Memorizza credenziali                                      |   |
| Password o nome utente non corretto.                       |   |
| OK Annulla                                                 |   |

3. All printers available on the server will be displayed.

| 157.27.6.33                       | × +      |                               |                 | -                    |            |
|-----------------------------------|----------|-------------------------------|-----------------|----------------------|------------|
| $\leftarrow \rightarrow \uparrow$ | C 🕀 > Re | e > 157.27.6.33               |                 | Cerca in 157.27.6.33 | Q          |
| 🕂 Nuovo - 🐰                       | () () () | 🖄 🔟 🏷 Ordina 🗸 🗧 Visualizza 🗸 |                 |                      | 📑 Dettagli |
| 🛃 Immagini 🛛 🖈                    | mac_bn   | mac_col                       | test            |                      |            |
| 🕑 Musica 🛛 🖈                      |          |                               |                 |                      |            |
| 🛂 Video 🛛 🖈                       |          | n uniprint_bn_linux           | uniprint_colore |                      |            |
|                                   |          |                               |                 |                      |            |
|                                   |          | olore_linux                   |                 |                      |            |

4. Right click on uniprint\_bn (to add the B/W one) and uniprint\_colore (to add the color one). Re-enter the GIA credentials like this: <u>ATENEO\ utenteGIA .</u>
Wait for the printer drivers to be installed, which are downloaded automatically from the server: the first time it takes about a minute.

| mac_bn                | mac_col                                                                               |                                        |
|-----------------------|---------------------------------------------------------------------------------------|----------------------------------------|
| uniprint_bn           | Apri<br>Connețti<br>Crea collegamento<br>Proprietà                                    |                                        |
| mac_bn                | mac_col                                                                               | Connetti a 157.27.6.33 ? ×             |
| uniprint_bn           |                                                                                       | un 🙀                                   |
| uniprint_colore_linux | Installazione stampante di Windows × Connessione a uniprint_bn su 157.27.6.33 Annulla | Connessione a 157.27.6.33 Nome utente: |

Ok, now you can print your documents to any black Kyocera printer present in Cavignal 1,2,3

If an error occurs, refer to the section "Installing drivers in case of error".

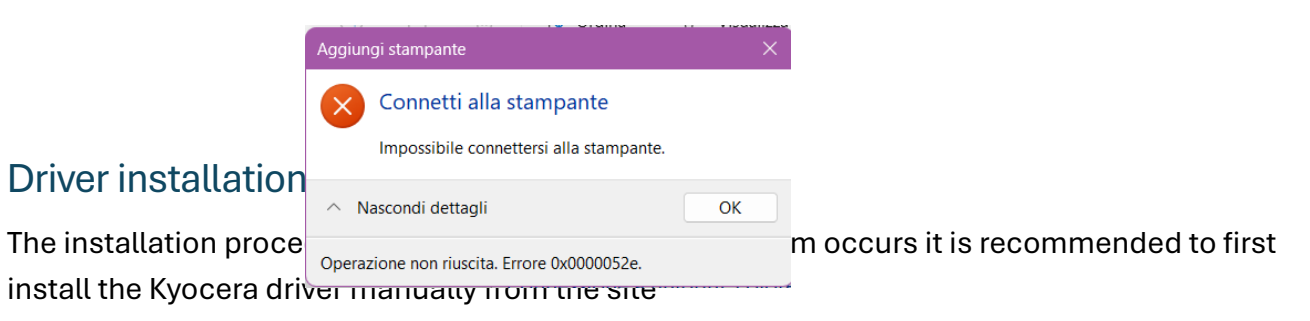

https://www.kyoceradocumentsolutions.it/it/assistenza/downloads.nameL2l0L2l0L21mcC9 <u>UQVNLQUxGQTYwNTJDSQ==.html</u> and select the option <u>taskalfa 6052ci</u> and select your operating system (e.g. Windows 11 (32 & 64 bit)) and download the driver <u>KX Universal</u> <u>Printer Driver</u> click on Accept & Continue.

From "File Explorer" go to "Downloads\KX\_Universal\_Printer\_Driver.zip", press the right button and click on "Extract all", at this point select the destination folder and enter the directory " <u>KX\_Universal\_Printer\_Driver \Kx84\_UPD\_8.4.1716\_en\_RC5\_WHQL</u>" double click on the Setup.exe file .

The printer driver installation program will open, select " Custom Installation":

| 🕽 Kyocera Product Library – 🗆 🗙                               |         |        |        |        |         |        |        | $\times$ |        |        |        |        |        |        |        |   |
|---------------------------------------------------------------|---------|--------|--------|--------|---------|--------|--------|----------|--------|--------|--------|--------|--------|--------|--------|---|
| REAL REAL REAL REAL REAL REAL REAL REAL                       |         |        |        |        |         |        |        |          |        |        |        |        |        |        |        |   |
| Aggiungi singolo dispositivo e relativi<br>driver predefiniti | •       | •<br>• | +<br>+ | •      | +<br>+  | •<br>• | •<br>• | +<br>+   | •<br>• | +<br>+ | •<br>• | *<br>+ | +<br>+ | +<br>+ | +<br>+ | • |
| Aggiunge più dispositivi e utility di<br>stampa               | •       | +      | +<br>+ | •<br>• | +<br>+  | +      | +<br>+ | +<br>+   | +<br>+ | +      | +      | +<br>+ | +      | +<br>+ | +      | + |
| Kanutenzione<br>Esegue programmi di utility                   | ľ       | •      | +      | •      | •       | •      | •      | •        | •      | +      | •      | •      | +      | +      | +      | + |
| Disinstalla     Rimuove dispositivi, driver e utility         | •       | +      | +      | •      | +       | •<br>• | +      | •<br>•   | *      | +<br>+ | +      | •<br>• | +++    | ++     | +++    | + |
|                                                               |         | ÷      | ÷      | ÷      |         | ÷      | ÷      | ÷        |        | +      | +      | ÷      |        | +      | ÷      | + |
|                                                               | +       | +      | +      | •      | +       | +      | +      | +        | +      | +      | +      | +      | +      | +      | +      | + |
|                                                               | •       | +      | +      | •      | +       | *      | +      | +        | +      | +      | +      | +      | +      | +      | •      | • |
|                                                               | ÷       | +      | +      | +      | +       | +      | +      | +        | +      | +      | +      | +      | +      | +      | +      | + |
| 0                                                             | 2024 K) | OCER   | A Doc  | umen   | t Solut | tions  | Inc.   |          |        |        |        |        |        |        |        |   |

At this point another window will open with the driver "<u>KX Driver for Universal Printing</u>", select it and move it with the arrow to the box on the right ("Products to install") and click on install at the bottom right.

| S Kyocera Product Library                |                                                | - 0 X                         | S Kyocera Product Library                      |                                              | - 🗆 X                           |
|------------------------------------------|------------------------------------------------|-------------------------------|------------------------------------------------|----------------------------------------------|---------------------------------|
| Aggiunge più dispositivi e utility       | zata<br>Iy di stampa                           |                               | Aggiunge più dispositivi e utility di          | ta <b>ta</b><br>i stampa                     |                                 |
| Driver                                   | Utility                                        | Prodotti da installare        |                                                | 10100                                        |                                 |
| Dispositivi                              | Cerca dispositivi                              |                               | Driver                                         | Utility                                      | K DRIVER for Universal Printing |
| Dispositivo                              | Dettagli                                       |                               | Dispositivi                                    | Cerca dispositivi                            | Modifica Elimina                |
| + Apgiungi dispositivo personalizzato    | o Apgiunge un dispositivo all'elenco di instal |                               | Dispositivo                                    | Dettagli                                     |                                 |
| IC: DRIVER for Universal Printing        | Installare un driver generico per le stampan   |                               | Aggiungi dispositivo personalizzato            | Aggiunge un dispositivo all'elenco di instal |                                 |
| 1 di 2 dispositivi selezionati<br>Driver | Impostazioni S., + Aggiungi dispositiv   C     |                               | 0 di 1 dispositivi selezionati 🏠 Imp<br>Driver | postazioni S + Aggiungi dispositiv   C       |                                 |
| Nome                                     | Desolizione                                    |                               | Nome                                           | Descrizione                                  |                                 |
| ICK DRIVER                               | (Da apgiornare) (consigliata) Stampa con fu    |                               | KX DRIVER                                      | (consigliata) Stampa con funzionalità estese |                                 |
| K. URIVER for Universal Plinting         | initialiare un orver generico per le stampan   | 9 dementi 🖥                   |                                                |                                              |                                 |
| 2 driver                                 |                                                |                               | 1 driver                                       |                                              | 1 elemento                      |
|                                          |                                                | gaa nome noss come nome porta |                                                |                                              | Usa nome host come nome porta   |
| Indietro                                 |                                                | insjalla 🕨 Esci               | Indietro                                       |                                              | Installa 🕨 Esci                 |

The Data Collection screen will appear where you simply need to choose "No, I don't want..." and press "OK".

The drivers will be installed and the installation progress will be shown:

| <b>G</b> Kyocera Product Library   |            | ×    |
|------------------------------------|------------|------|
| Terminato                          |            |      |
| Il software è pronto per l'uso.    |            |      |
| Prodotti                           | Dettagli   |      |
| ✓ KX DRIVER for Universal Printing | Installato |      |
| ✓ Uninstaller                      | Installato |      |
|                                    |            |      |
|                                    |            |      |
|                                    |            |      |
|                                    |            |      |
|                                    |            |      |
|                                    |            |      |
| Abilita fronte/retro               |            |      |
| 🗉 📝 🎲 Mostra scheda Stampa veloce  |            |      |
|                                    |            |      |
|                                    |            |      |
|                                    |            |      |
|                                    |            |      |
|                                    |            | Fine |

Then choose "Finish" and repeat step 1 "Printer Installation".

## First badge association to authenticate on the printer

1. Enter your GIA credentials on the printer display as shown in the figure and press "Ok".

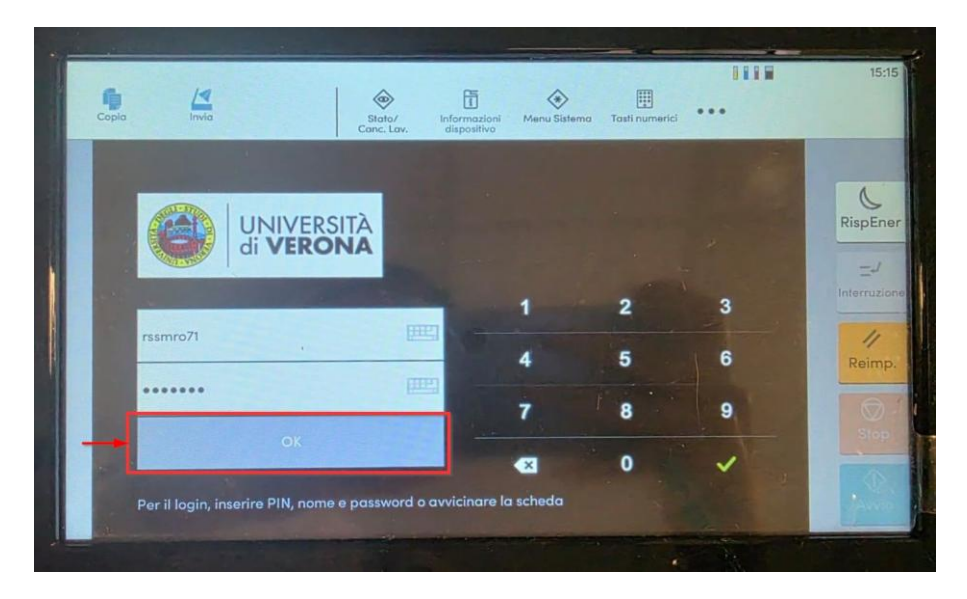

2. Once you have entered your personal area, select "ID card registration" (orange rectangle).

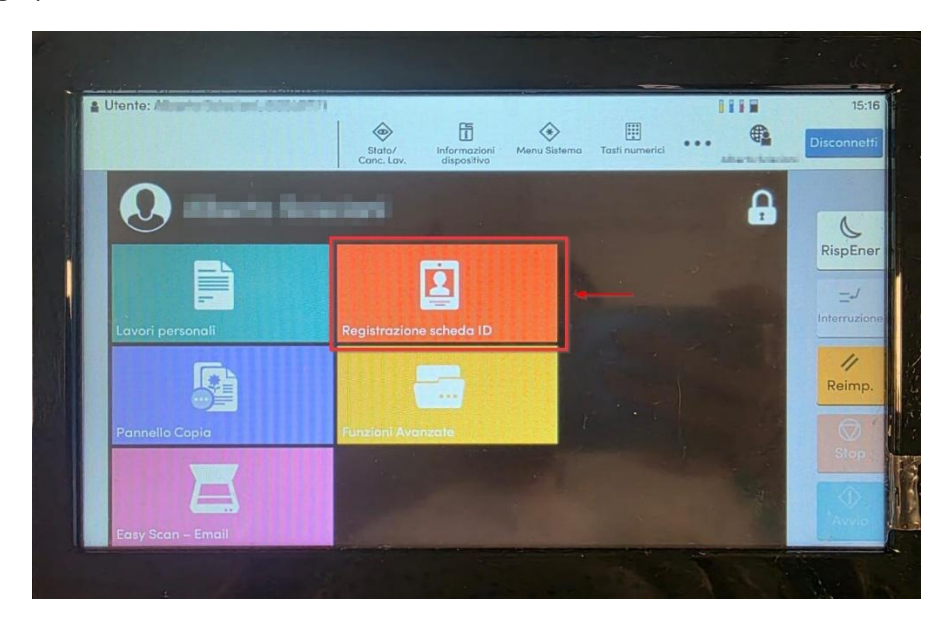

3. At this point, bring the badge close to the reader on the left to register it.

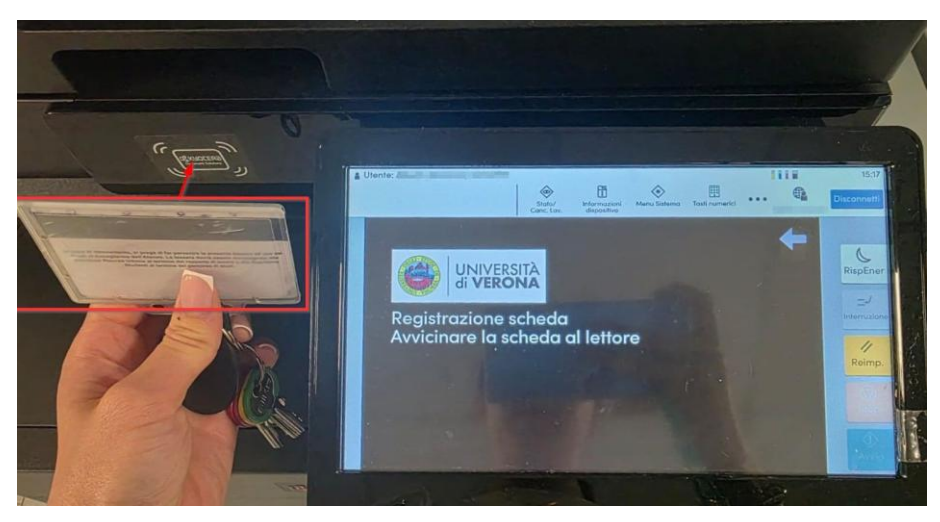

4. At the end of the procedure, a message indicating successful registration will be displayed, press "Ok".

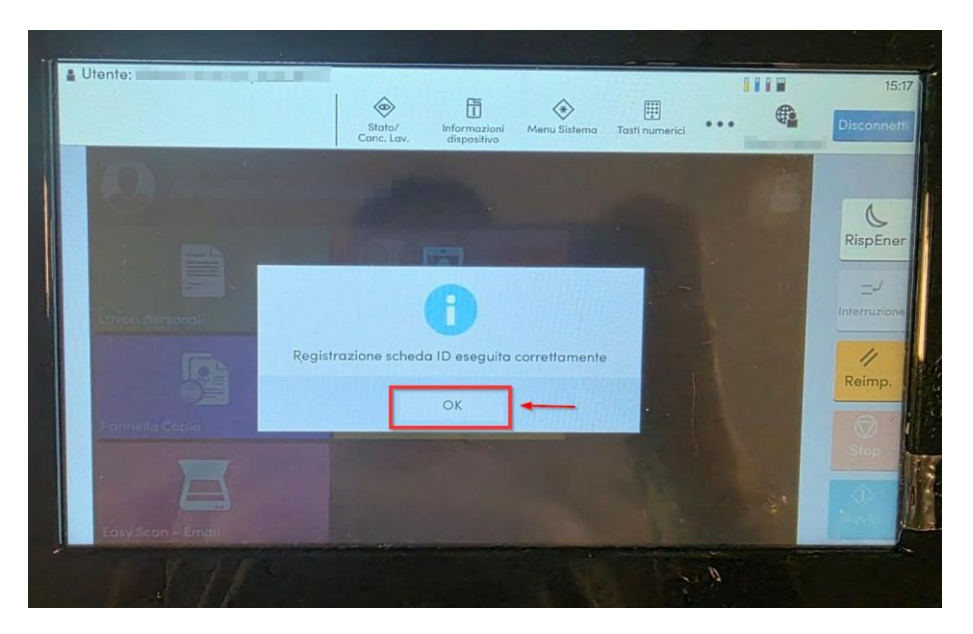

The badge has been successfully registered and it is now possible to authenticate on all black Kyocera printers of Ca' Vignal 1, 2, 3 by bringing the badge close to the reader.